## RO Writer Smart eCat/IAP Online Ordering Setup Guide

Select 'Configuration' under Quick Launch.

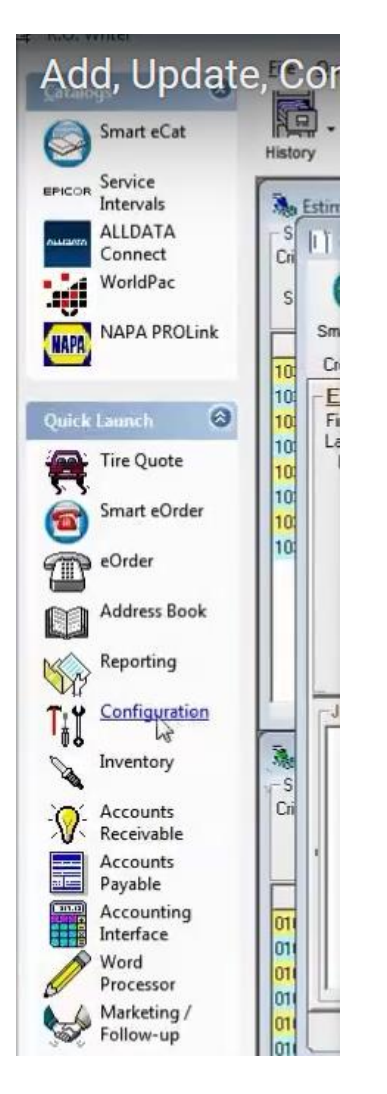

## Select Configurations > Parts > Suppliers.

| File | Configuration Custo                                                                                                    | omers/Vehicles | Database Tools Help                                                                                                    |  |                                   |                         |   |
|------|----------------------------------------------------------------------------------------------------|----------------|----------------------------------------------------------------------------------------------------|--|-----------------------------------|-------------------------|---|
|      | Customer                                                                                                    |                |                                                                                                    |  |                                   |                         |   |
|      | Parts         Labori         Vehicles         Repair Order         Security         Cash Drawer/Accounting         Oil Sticker         International Options         Electronic Payment Setup         AllData/AutoZone Catalog         Fleet Wizard Setup         Scheduler Setup |                | Other Taxes and Fees                                                                                                    |  |                                   |                         |   |
|      |                                                                                                    |                | Set Pricing Method<br>Default Inventory <u>P</u> ricing<br>Default Outside Purchase Pricing<br>Parts Department Groups<br>Parts <u>D</u> epartments |  |                                   |                         |   |
|      |                                                                                                    |                |                                                                                                    |  |                                   | Suppling                |   |
|      |                                                                                                    |                |                                                                                                    |  |                                   | Parts Kits              |   |
|      |                                                                                                    |                |                                                                                                    |  |                                   | Price Levels            | • |
|      |                                                                                                    |                |                                                                                                    |  |                                   | Reasons for Replacement |   |
|      |                                                                                                    |                | Reasons for Return                                                                                                    |  |                                   |                         |   |
|      |                                                                                                    |                | PO/Transfer and Other Parts Options                                                                                                    |  |                                   |                         |   |
|      |                                                                                                    |                | Identifix Setup                                                                                                    |  | Inventory Adjustment Descriptions |                         |   |

Enter Supplier Name and Code (code can be and 3 letters) example: FST

Hit Save > Select Supplier that you just saved from the 'Supplier' dropdown menu > Select Add under the 'Electronic Ordering Interfaces'.

| Supplier                                                                                                    | 3                                   | Inactive for transfers Inactive for purchases                                                                                                    |
|----------------------------------------------------------------------------------------------------|-------------------------------------|----------------------------------------------------------------------------------------------------|
| Supplier Code :         Supplier :           Information         Address :           Address :         City :           State :         Zip :           Phone 1 :         )           E-Mail :         E-Mail : | Account : Default Accounting Code : | * Primary ordering Interfaces<br>* Primary ordering interface. This<br>interface cannot be deleted and is the<br>default interface.<br>Set Coverage File Download Options |
| Notes                                                                                                    | Cancel                              | Delete Add Save                                                                                                    |

Select IAP (IAP/EZConnect) as the Electronic Order Type. Check the Automatically Download Supplier Lines option. Enter your IAP connection info > Select 'Save'. Now exit back to the main screen and perform a parts lookup to test and make sure that parts pricing and availability is coming through.

| Suppliers              |                |               |              |                       |  |
|------------------------|----------------|---------------|--------------|-----------------------|--|
| Electronic Order Type  |                |               |              |                       |  |
| Supplier: ABOVE_BEYON  | ID TOWIN       |               |              |                       |  |
| IAP/EZConnect          | C NAPA         | O WISEConnect | C Autoi      | C Motorcraft eCounter |  |
| C AConneX 🗾            | C Nexpart      | C CARQUEST    | C Turbo Part |                       |  |
| Interface Name:        |                |               | _            |                       |  |
| Electronic Ordering    |                |               |              |                       |  |
| Logon :                |                |               |              |                       |  |
| Password :             |                |               |              |                       |  |
| IAPSellerID :          |                |               |              |                       |  |
| IAPCompany :           |                |               |              |                       |  |
|                        |                |               |              |                       |  |
| Post Orders to Account | s Payable      |               |              |                       |  |
| Automatically download | supplier lines |               |              |                       |  |
| System Type : IAP      | -              |               |              |                       |  |
|                        |                |               |              |                       |  |
|                        |                |               |              |                       |  |
|                        |                |               |              | Canaal Caus           |  |

## **Troubleshooting**

If Fast Undercar is missing from the list of available Suppliers in smart eCat, go into Smart eCat > Configure, and there is an option in there to add/remove to the list of available suppliers.